# PROCESSO SELETIVO PARA AS MODALIDADES TRANSFERÊNCIA FACULTATIVA, REINGRESSO POR CONCURSO PÚBLICO E MUDANÇA DE CURSO PARA INGRESSO NO ANO LETIVO DE 2022

### EDITAL Nº 7/2021

### **COMUNICADO OFICIAL Nº 16**

A Universidade Federal Fluminense, por meio da Pró-Reitoria de Graduação, no uso de suas atribuições legais, torna público, exclusivamente para as modalidades **TRANSFERÊNCIA FACULTATIVA** e **REINGRESSO POR CONCURSO PÚBLICO**, os procedimentos para a Matrícula/Inscrição em Disciplinas dos estudantes classificados nas vagas do **segundo semestre letivo de 2022**.

## 1. PRÉ-MATRÍCULA

**1.1.** O candidato que, no Resultado Final do Concurso, foi classificado dentro do número das vagas oferecidas para o curso/modalidade de inscrição, já teve a sua pré-matrícula automaticamente efetivada quando do envio e análise da documentação referente a 2ª Etapa - Análise Documental.

#### 2. MATRÍCULA/INSCRIÇÃO EM DISCIPLINAS

- **2.1.** A matrícula do candidato classificado é concluída oficialmente no ato da Inscrição em Disciplinas, conforme os procedimentos de matrícula/inscrição em disciplinas estabelecidos a seguir.
- 2.2. Em cumprimento à Lei nº 12.089, de 11 de novembro de 2009, que proíbe que uma mesma pessoa ocupe 2 (duas) vagas simultaneamente em instituições públicas de ensino superior, e ao §3º do art. 2º do Decreto nº 5.493, de 18 de julho de 2005, que veda a acumulação de bolsas de estudo vinculadas ao PROUNI para estudante matriculado em instituição pública e gratuita de ensino superior, o ingressante que possui matrícula ativa em curso de graduação em instituição pública ou bolsa de estudo vinculada ao PROUNI deverá solicitar o cancelamento desta matrícula na outra Instituição em até 5 (cinco) dias úteis após efetivar a inscrição em disciplinas na UFF.
- 2.3. O ingressante que nunca teve vínculo com a UFF deverá realizar o procedimento para criação da senha no Portal do Sistema Acadêmico UFF <u>https://app.uff.br/portal</u>, no período de 14 a 16/08/2022 conforme os procedimentos descritos a seguir. O acesso será permitido quando o número de matrícula já tiver sido gerado em procedimento interno.
  - Acesse o Portal principal do Sistema Acadêmico https://app.uff.br/portal;
  - Clique no link disponível no canto inferior direito: "Ativar conta ou recuperar senha";
  - Insira seu CPF (apenas dígitos numéricos, sem traços ou pontos);
  - Depois de inserir seu CPF serão feitas perguntas de segurança e, no final, será enviada uma senha gerada automaticamente pelo sistema para o seu *e-mail* cadastrado; e
  - Utilize a senha gerada automaticamente para acessar sua conta.

Ao acessar sua conta, dentro do portal, você poderá alterar a senha e criar um UFFmail (@id.uff.br), conforme as instruções abaixo:

- Acesse o Portal principal do Sistema Acadêmico <u>https://app.uff.br/portal;</u>
- Clique no link "Alterar senha" e cadastre uma senha de sua preferência;
- Procure o link "criar UFFmail";
- Aceite os termos de uso; e
- Escolha um nome de usuário, dentre os oferecidos pelo Gmail (após a criação do e-mail, esta informação não poderá ser alterada) e clique no ícone do final da tela para confirmar. O acesso é feito pela página do Gmail. Basta inserir o endereço criado completo, incluindo o "@id.uff.br". A senha para login será a mesma utilizada no Portal idUFF.
- **2.4.** Aqueles que já possuem conta no Portal da UFF não precisam efetuar a ativação da conta; devem apenas escolher o vínculo "ingressante" para a solicitação de inscrição.

- **2.5.** Para solicitar a inscrição em disciplinas no período de **16/08/2022** a **18/08/2022**, o ingressante deverá realizar os seguintes procedimentos:
  - Acessar <a href="https://app.uff.br/graduacao/solicita">https://app.uff.br/graduacao/solicita</a>;
  - Clicar em Período de Ajuste;
  - Clicar em Inscrição para Ingressantes;
  - Clicar em Nova Solicitação;
  - Ler o texto e clicar em Enviar Solicitação.
- **2.6.** O ingressante que não conseguir acessar o Sistema Acadêmico Solicita UFF deverá entrar em contato com a Central de Atendimento <u>atendimento@id.uff.br</u>.
- **2.7.** Depois de efetuar os procedimentos para a solicitação de inscrições, o ingressante aguardará a efetivação das inscrições nas disciplinas pelas Coordenações de Curso e deverá:
  - 2.7.1. Acompanhar a atualização do plano de estudos no Sistema Acadêmico IDUFF. Para isso, acesse <u>https://app.uff.br/iduff/</u>, faça login, escolha o perfil e no menu à esquerda clique em "Plano de Estudos". É possível acessar no mesmo Sistema informações sobre o cadastro, sobre o vínculo e sobre o percurso acadêmico.
  - **2.7.2.** Ficar atento(a) à caixa de entrada do UFFMail **<conta>@id.uff.br** criada para receber informações da UFF e das atividades acadêmicas.
- 3. O ingressante interessado em solicitar o aproveitamento de estudos realizados em disciplinas cursadas em outra instituição de ensino superior deverá realizar os procedimentos informados em <u>http://www.uff.br/?q=processo/dispensa-de-disciplinas</u> para a solicitação de DISPENSA DE DISCIPLINAS, em momento posterior à realização da inscrição em disciplinas.
- 4. O ingressante interessado em solicitar o aproveitamento de estudos das disciplinas cursadas em matrícula anterior na UFF deverá realizar os procedimentos informados em <u>https://www.uff.br/?q=processo/correspondencia-entredisciplinas</u> para a solicitação de APROVEITAMENTO DE DISCIPLINAS - CORRESPONDÊNCIA ENTRE DISCIPLINAS, em momento posterior à realização da inscrição em disciplinas.
- 5. Caso o candidato desista da vaga para a qual foi classificado neste Processo Seletivo deverá preencher o TERMO DE DESISTÊNCIA DE VAGA TRM/2022, disponível em <u>http://www.coseac.uff.br/trm/2022/Arquivos/UFF-TRM2022-TermoDeDesistenciaDeVaga.pdf</u>, assiná-lo, digitalizá-lo e encaminhá-lo para o endereço eletrônico <u>desistencia.prograd@id.uff.br</u>, juntamente com a imagem digitalizada de seu documento de identificação (frente e verso).
- 6. Permanecem inalteradas as demais disposições do Edital e dos Comunicados Oficiais já divulgados.

Niterói, 9 de agosto de 2022

PRÓ-REITORIA DE GRADUAÇÃO UNIVERSIDADE FEDERAL FLUMINENSE